潍坊学院校园统一缴费平台缴费操作说明(手机端)

一、关注"潍坊学院计划财务处"微信公众号

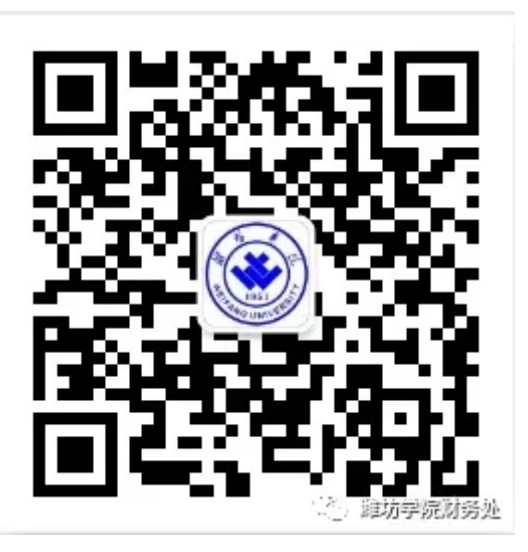

## 二、登陆校园统一缴费平台

1、 进入公众号,点击底部菜单 【学生业务】--【学生缴费】,进入校园统一缴费平台。

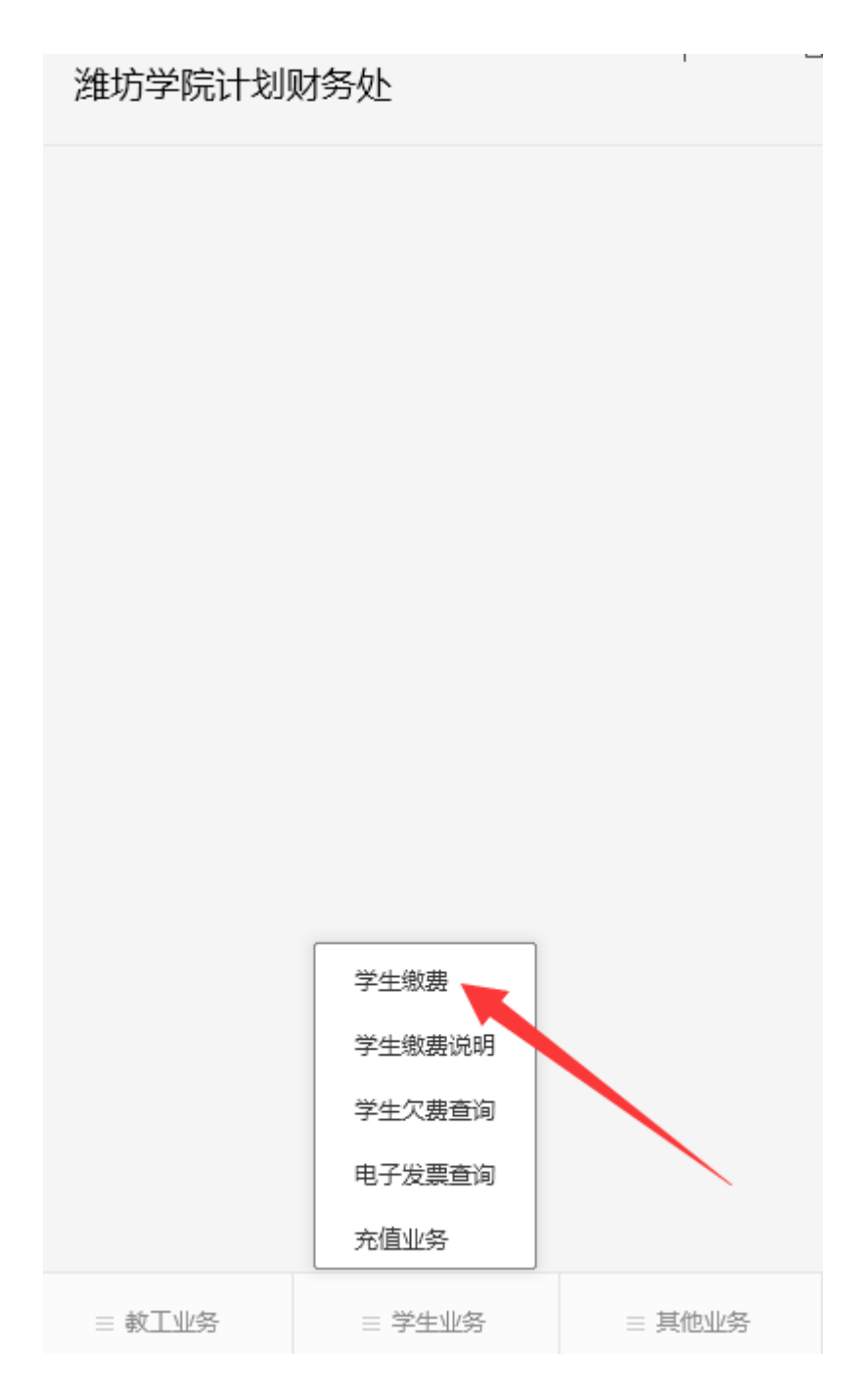

2、若公众号提示申请获得权限,点击【允许】。

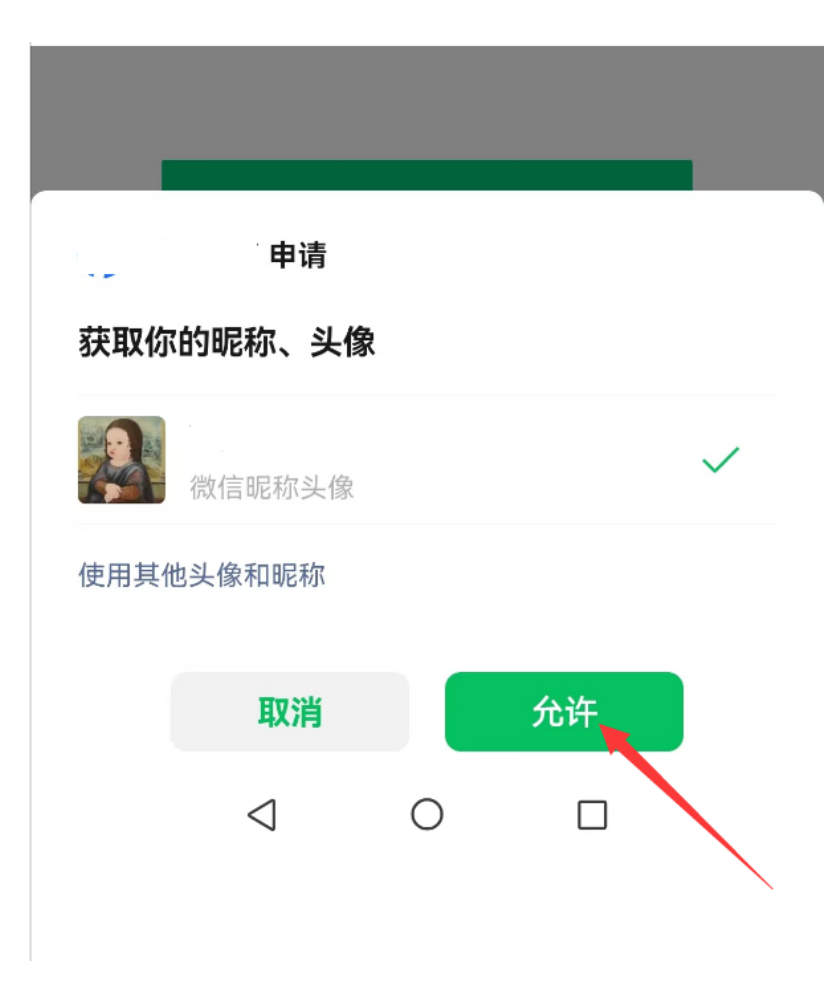

## 三、绑定学号

登陆平台后,会提示绑定学生信息,输入学号、身份证号、手机号(新生若不知道自己的学 号,可以绑定入学通知书编号),最后点击【立即绑定】;

| ✔ 绑定学/工号                         | 关闭 |
|----------------------------------|----|
| 当前信息来源于财务/一卡通系统,请大家放心绑定          |    |
| 绑定类型                             |    |
| ● 学生 ○ 教职工 ○ 其他                  |    |
| 绑定信息                             |    |
| ● 学号 ○ 入学通知书编号                   |    |
| <b>学号/入学通知书编号:</b> 请输入学号/入学通知书编号 |    |
| <b>身份证:</b> 请输入身份证               |    |
| 手机号: 请输入手机号                      |    |

立即绑定

若不提示绑定学号,请到【我的】--【个人信息】,点击【绑定】,绑定学生信息。

<

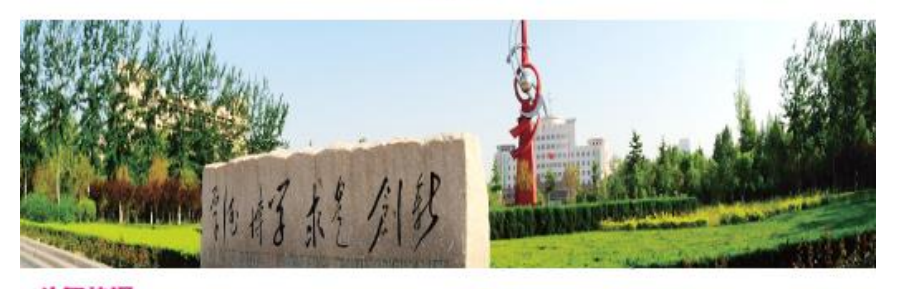

**头系快报** 潍坊学院校园统一缴费平台已上线,具体缴费操作说明请登陆潍坊学院官...

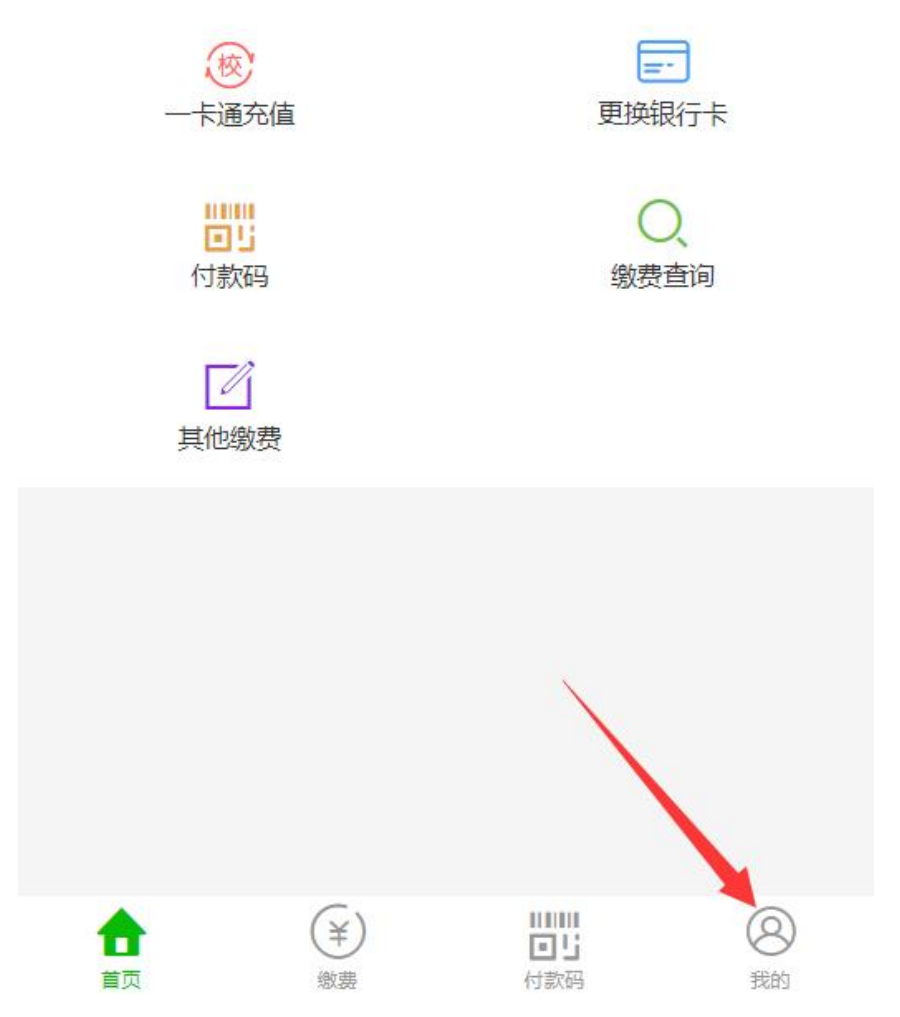

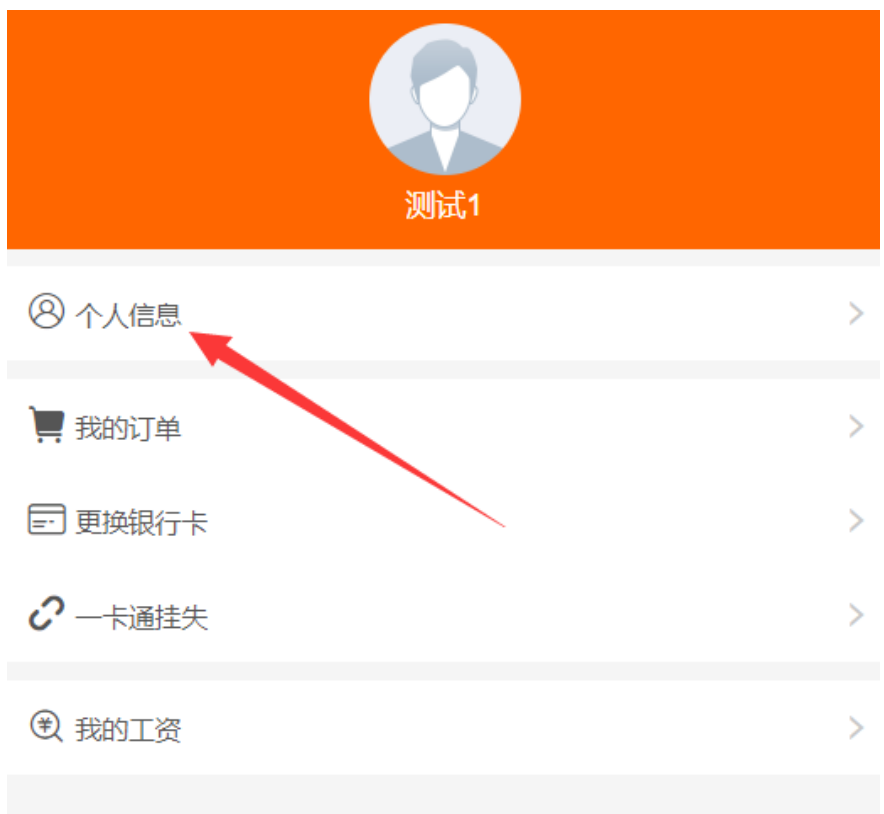

|   | 退       | 出  |        |
|---|---------|----|--------|
|   |         |    |        |
|   |         |    |        |
|   |         |    |        |
|   |         |    |        |
| 合 | ¥<br>缴费 | 回じ | (2) 我的 |

| <         | 个人中心 | 编辑 |   |
|-----------|------|----|---|
| 基础资料      |      |    |   |
| 邮箱:       |      |    |   |
| 姓名:       |      |    |   |
| 绑定信息      |      |    |   |
| 学/工号:     |      |    |   |
| 入学通知书编号:  |      |    |   |
| 入学年度:     |      |    | : |
| 院系/专业/班级: |      |    | Ŧ |
|           |      |    |   |

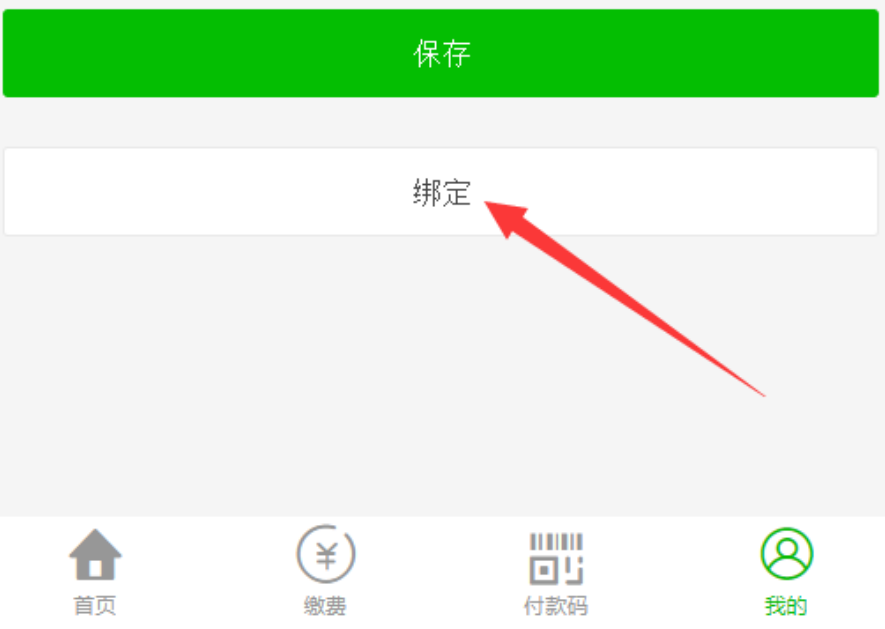

| ✓                  | 绑定学/工号       | 关闭 |
|--------------------|--------------|----|
| 当前信息来源于财务/一卡通系统,请  | 大家放心绑定       |    |
| 绑定类型               |              |    |
| ● 学生 ○ 教职工 ○ 其他    | B            |    |
| 绑定信息               |              |    |
| ● 学号 ○ 入学通知书编号     |              |    |
| 学号/入学通知书编号:请输      | ì入学号/入学通知书编号 |    |
| <b>身份证:</b> 请输入身份证 |              |    |
| 手机号: 请输入手机号        |              |    |
|                    |              |    |

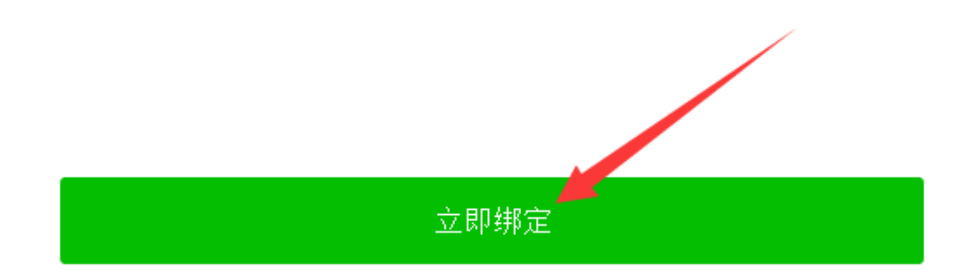

# 四、缴费

绑定学号后,点击【学生缴费】,进入缴费页面。

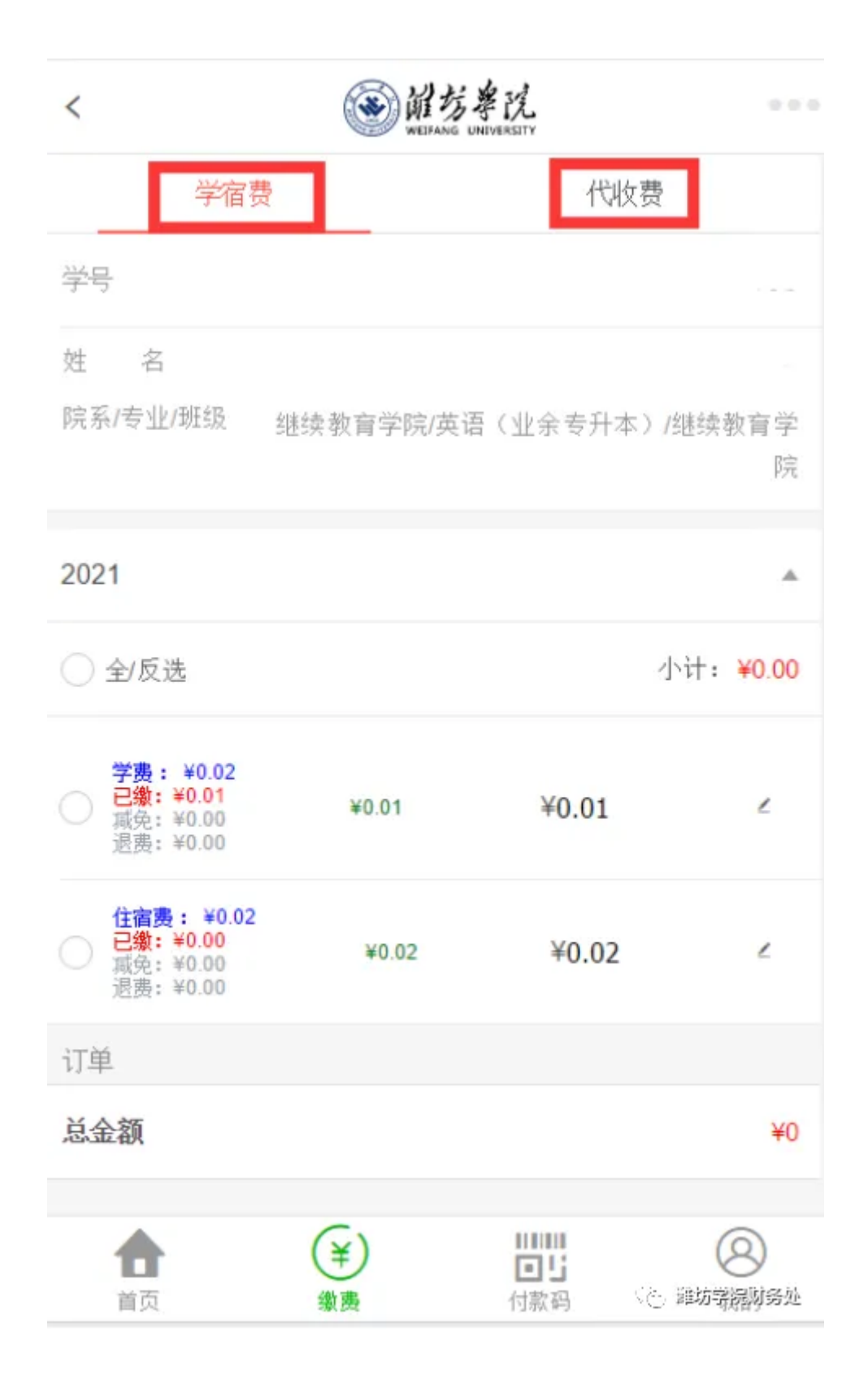

#### 费用分为两部分:学宿费、代收费。

学宿费里包含学费、学分学费、注册学费、住宿费等费用。(注:手机端缴纳学宿费仅支持微信 支付,不支持支付宝支付,电脑端无限制)。 代收费里包含教材费等费用。

## 1、学宿费

选择应缴费用,点击下方【立即缴费】。

| <                                                        | weining weining weini | VERSITY  |                  |
|----------------------------------------------------------|----------------------------------------------------------------------------------------------------|----------|------------------|
| <u>'7'</u> 5                                             |                                                                                                    |          |                  |
| 姓 名                                                      |                                                                                                    |          |                  |
| 院系/专业/班级                                                 | 继续教育学院/英语                                                                                                    | (业余专升本)  | /继续教育学<br>院      |
| 2021                                                     |                                                                                                    |          | *                |
| ◯ 全/反选                                                   |                                                                                                    |          | 小计 <b>:¥0.01</b> |
| 学费: ¥0.02 已缴: ¥0.01<br>减免: ¥0.00 退费: ¥0.00               | ¥0.01                                                                                                    | ¥0.01    | ٤                |
| <b>住宿费: ¥0.02</b><br>已缴: ¥0.00<br>减免: ¥0.00<br>退费: ¥0.00 | ¥0.02                                                                                                    | ¥0.02    | ٤                |
| 订单                                                       |                                                                                                    |          |                  |
| 总金额                                                      |                                                                                                    |          | ¥0.01            |
|                                                          | 立即缴费                                                                                                    | <b>%</b> | a 潍坊学院财务处        |

点击【确定】,提交订单。

|     |                                                   |            |               | 院       |
|-----|---------------------------------------------------|------------|---------------|---------|
| 202 | 21                                                |            |               | *       |
|     | 全/反选                                              |            | 小计            | • ¥0.01 |
| 0   | <b>订单确认</b><br>您的订单金额为                            | ¥0.01,确定要摂 | 腔订单吗 <b>?</b> |         |
| -   | 取消                                                |            | 确定            | - 10    |
| 0   | 住宿费: ¥0.02<br>已缴: ¥0.00<br>承兑: ¥0.00<br>退费: ¥0.00 | ¥0.02      | ¥0.02         | ۷       |
| 订单  |                                                   |            |               |         |
| 总会  | <b></b>                                           |            | 🄏 潍坊          | 防学院财务处  |

点击 【确认缴费】, 成功缴费后, 提示支付成功。

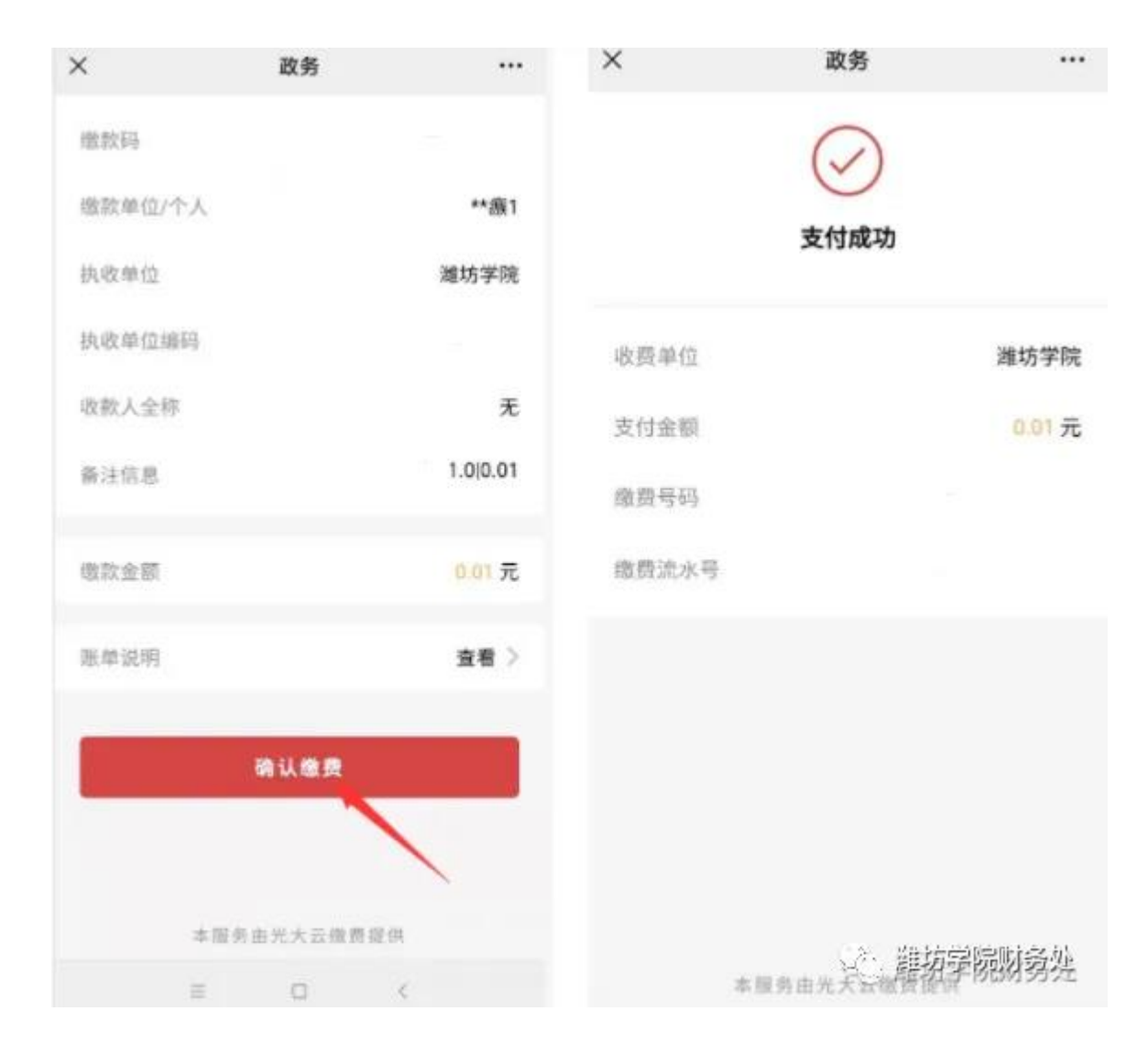

### 2、代收费

选择【代收费】,选择应缴费用,点击下方【立即缴费】。

| <        | weisang u | <b>学议</b>                 | 0 = 0         |
|----------|-----------|---------------------------|---------------|
| 学宿       | 费         | 代收费                       |               |
| 学号       |           |                           |               |
| 姓名       |           |                           |               |
| 院系/专业/班级 | 继续教育学院/英语 | (业余专升本)/继                 | 续教育学院         |
| 2021     |           |                           |               |
| ✔ 全/反选   |           |                           | \计: ¥0.02     |
|          | ¥0.02     | ¥0.02                     | ۷             |
| 订单       |           |                           |               |
| 总金額      |           |                           | ¥0.02         |
|          | 立即缴       | <sup>#</sup>              |               |
| 合        | (¥)<br>维质 | 11111<br>日15<br>付款码 (2) 難 | (2)<br>功劳病对劳处 |

选择微信或支付宝,点击【立即支付】。

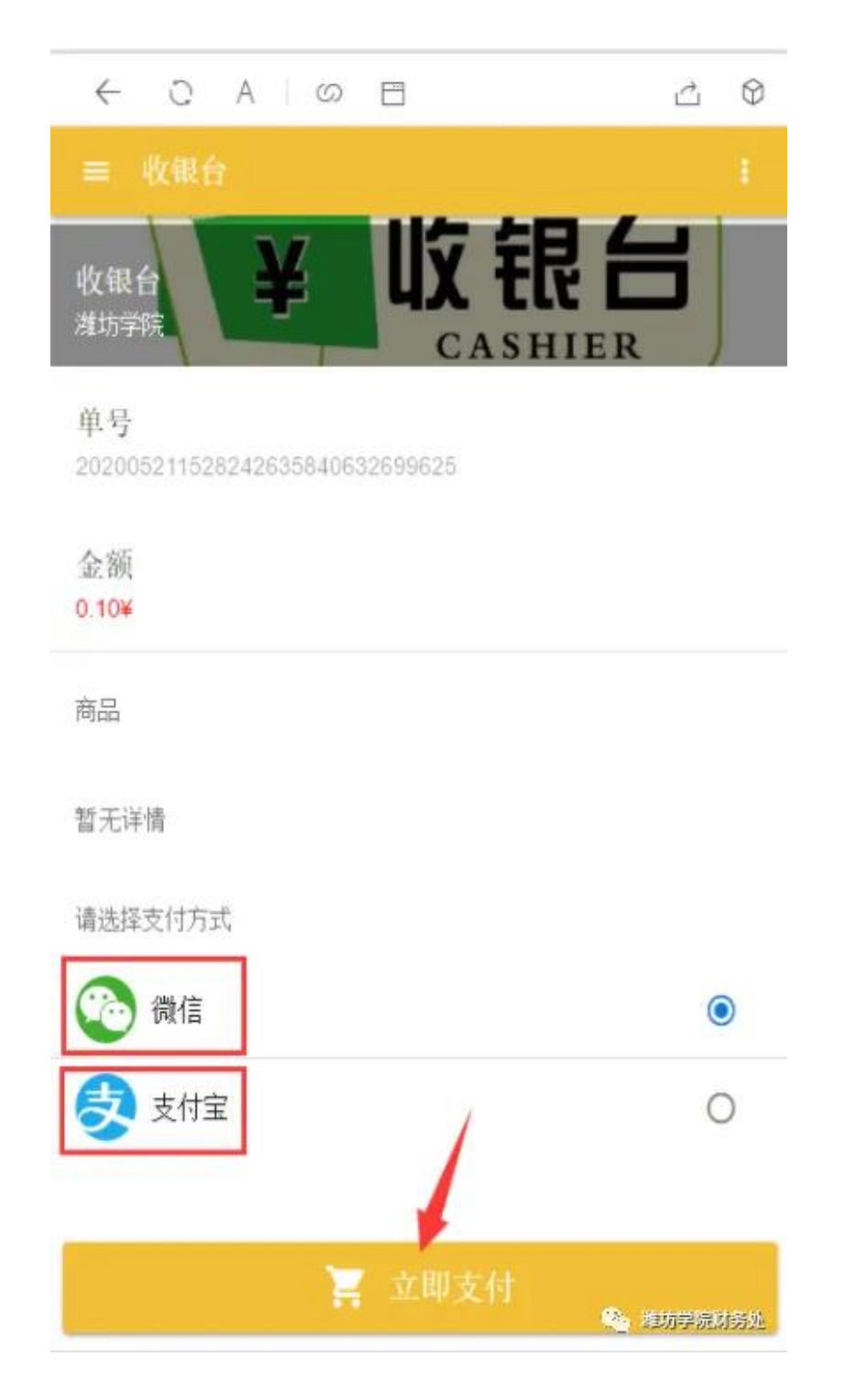

若使用支付宝支付,请在菜单中选择在浏览器中打开,以完成支付。

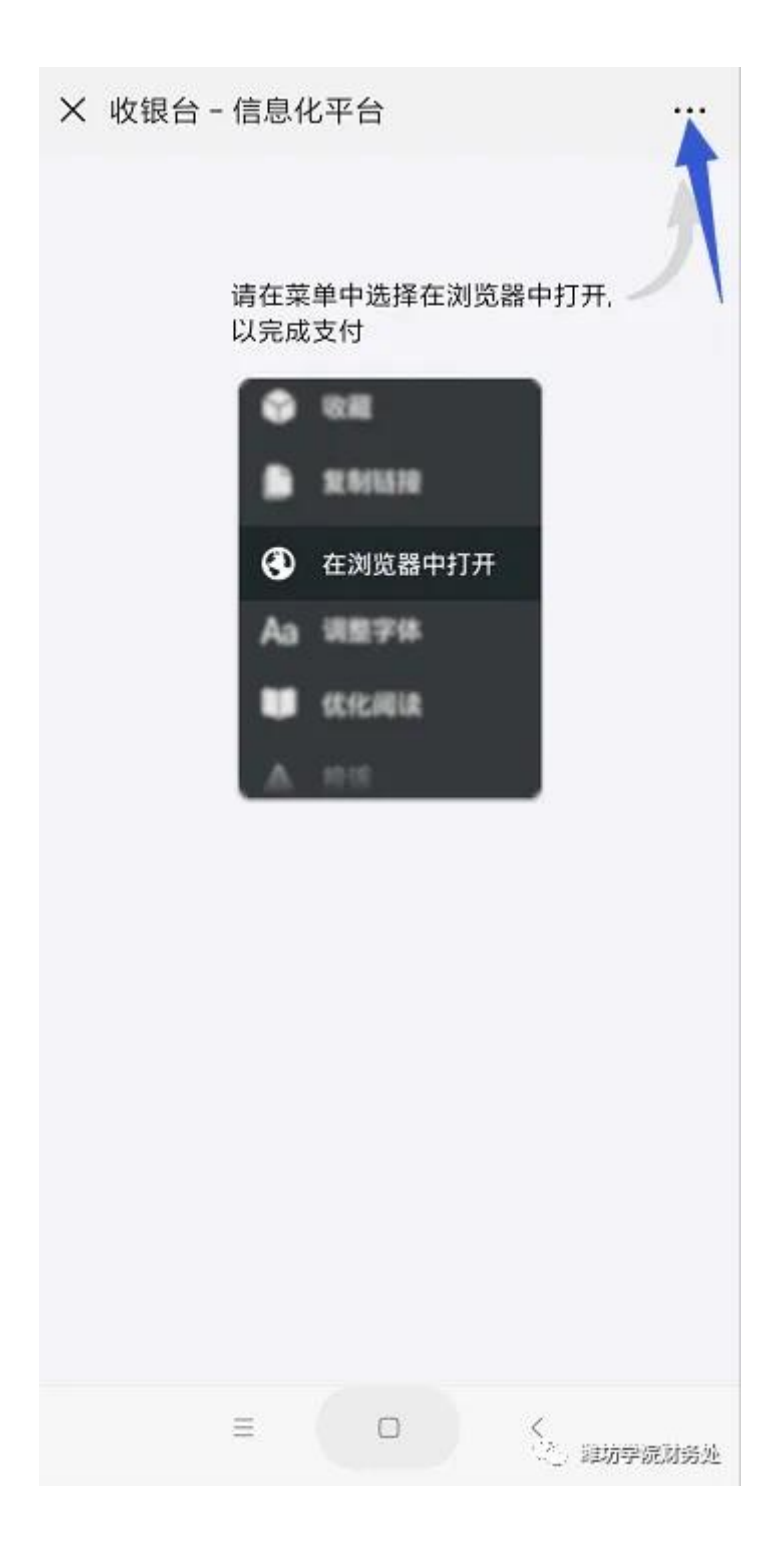

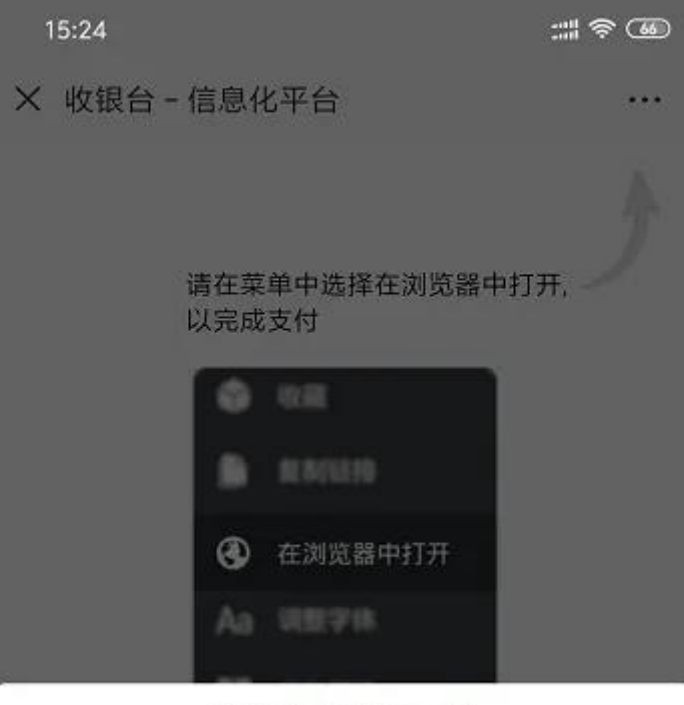

阿贝田 pay.xinxihua.com 部件

| 0      |       | A A A A A A A A A A A A A A A A A A A |         |
|--------|-------|---------------------------------------|---------|
| 浮窗     | 发送给朋友 | 分享到朋友圈                                | 收藏      |
| Q      | S     | $\mathbf{\Theta}$                     |         |
| 搜索页面内容 | 复制链接  | 在浏览器打开                                | 全文翻译    |
| Aa     | 0     |                                       | Δ       |
| 调整字体   | 刷新    | 优化阅读                                  | 投诉      |
| 8      | *     |                                       |         |
|        |       | 2) 💊                                  | 潍坊学院财务处 |

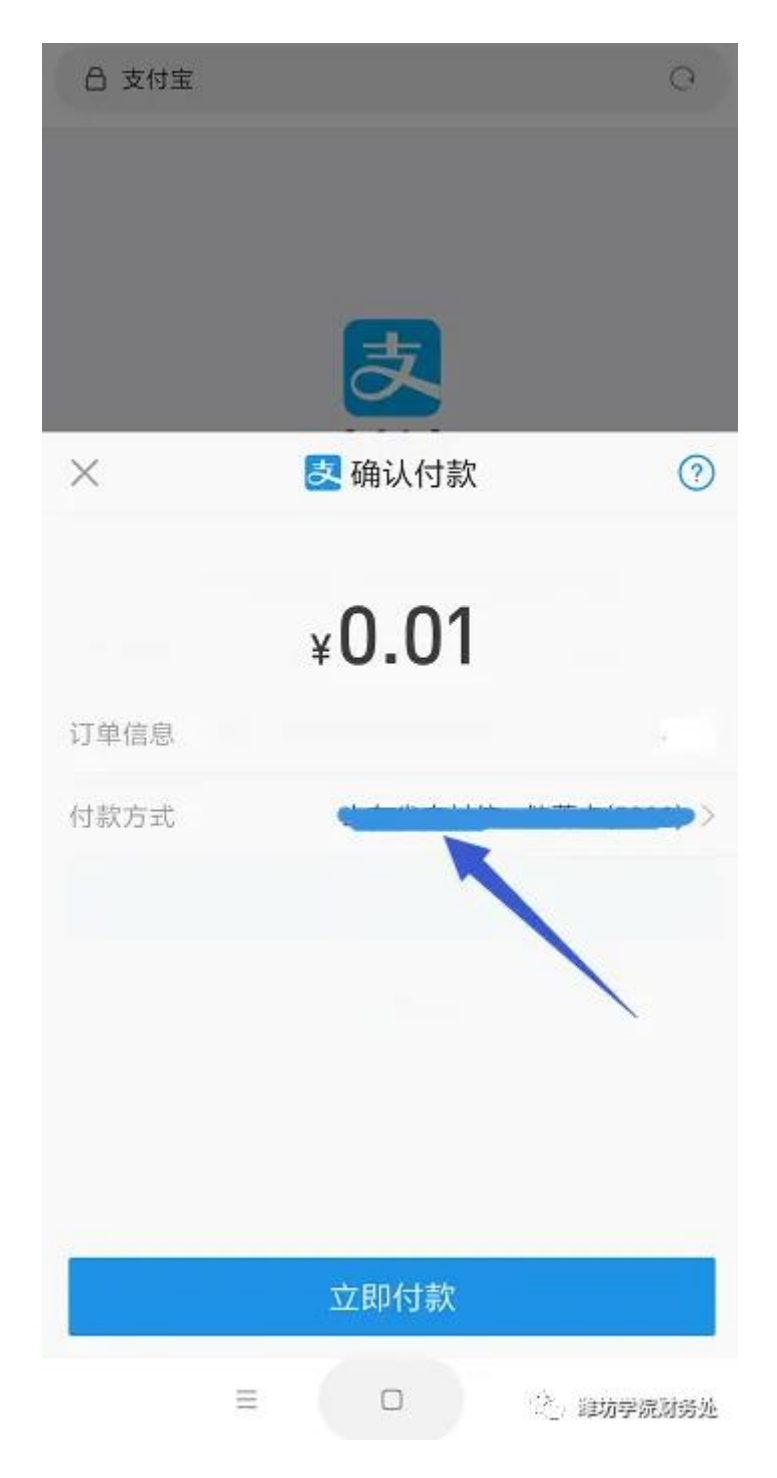

支付成功后,可以到【我的】--【我的订单】查看已付款的订单信息。

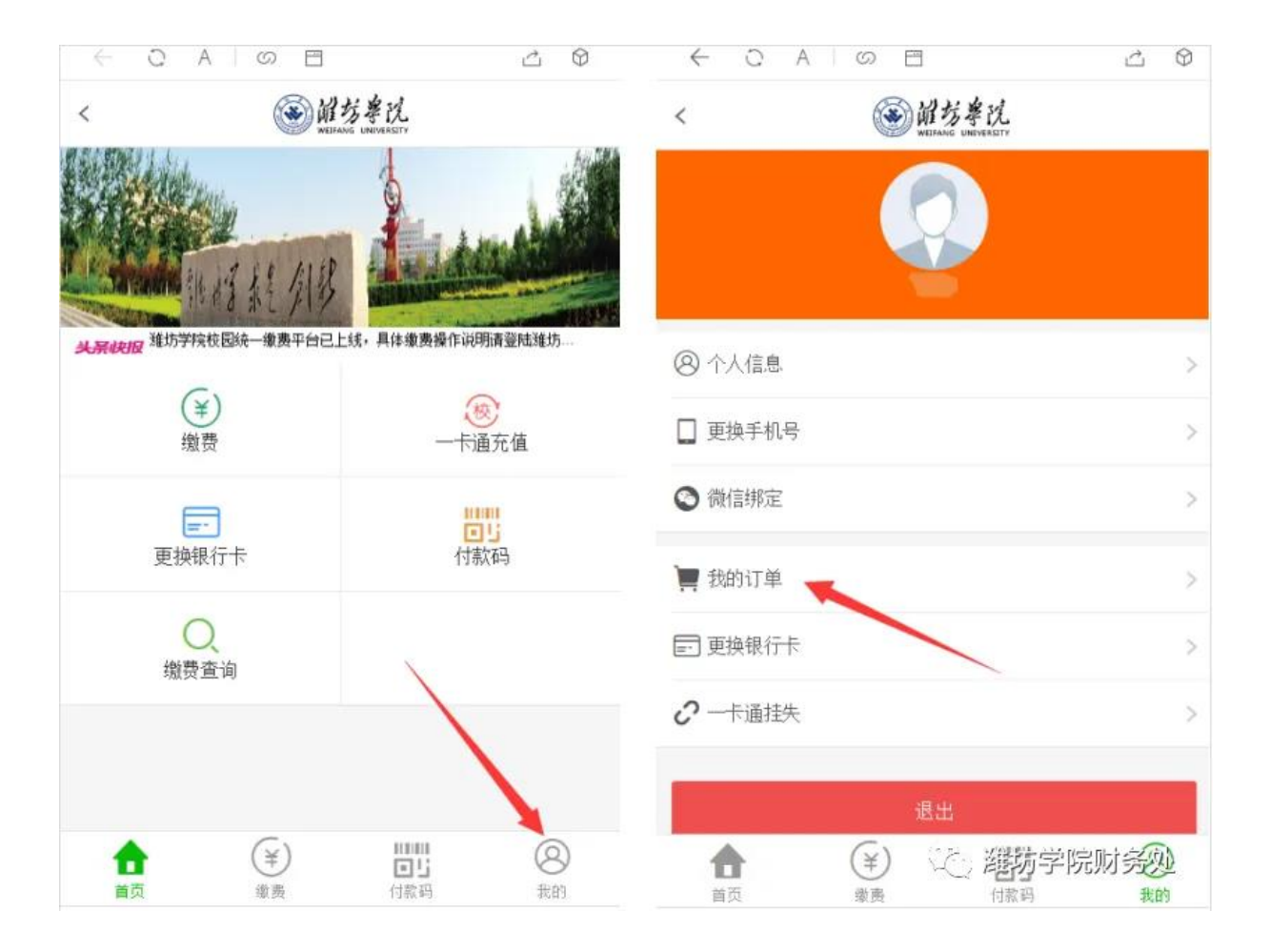

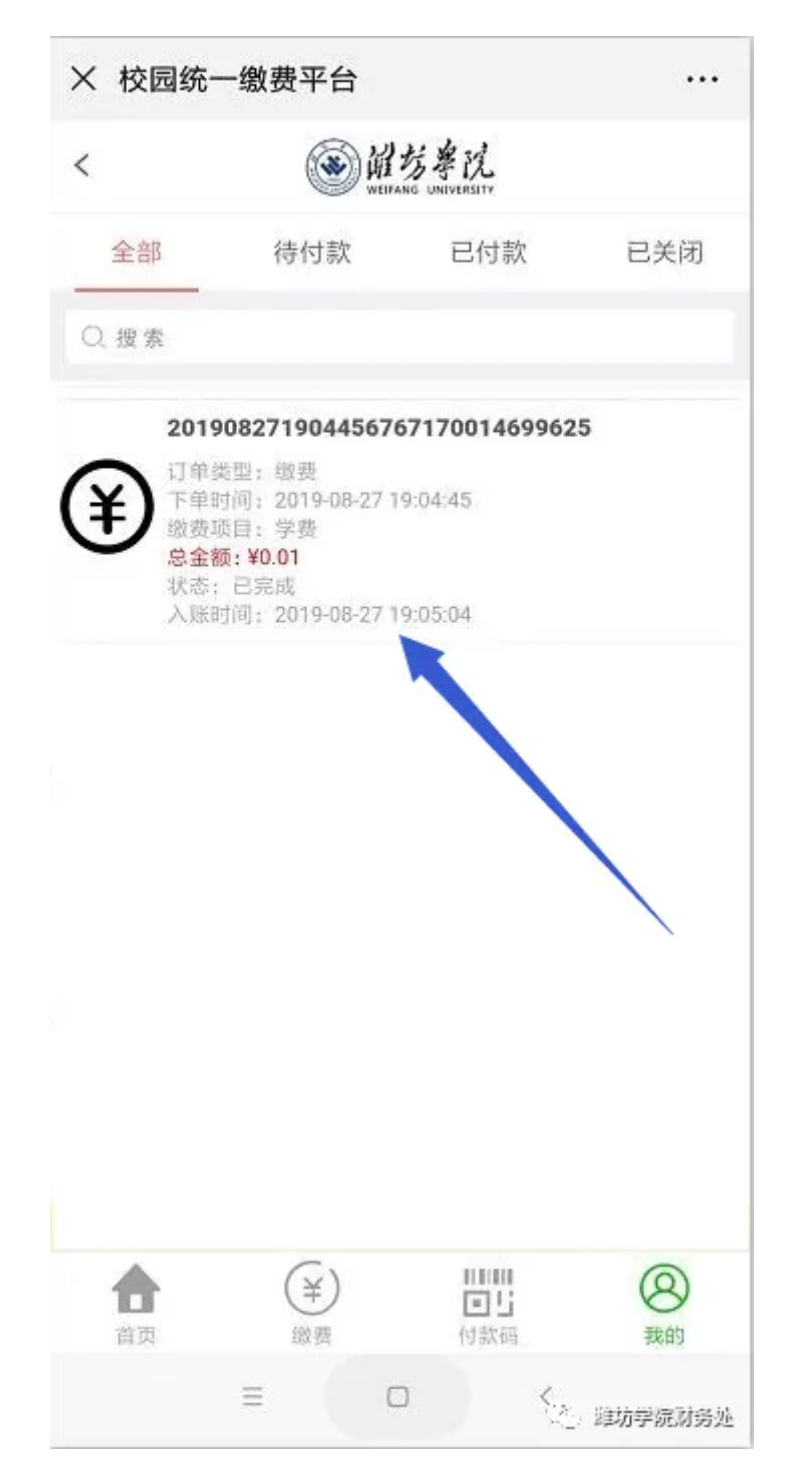

### 五、缴费常见问题处理方法

问题1、有未缴费订单,请先缴费或删除订单

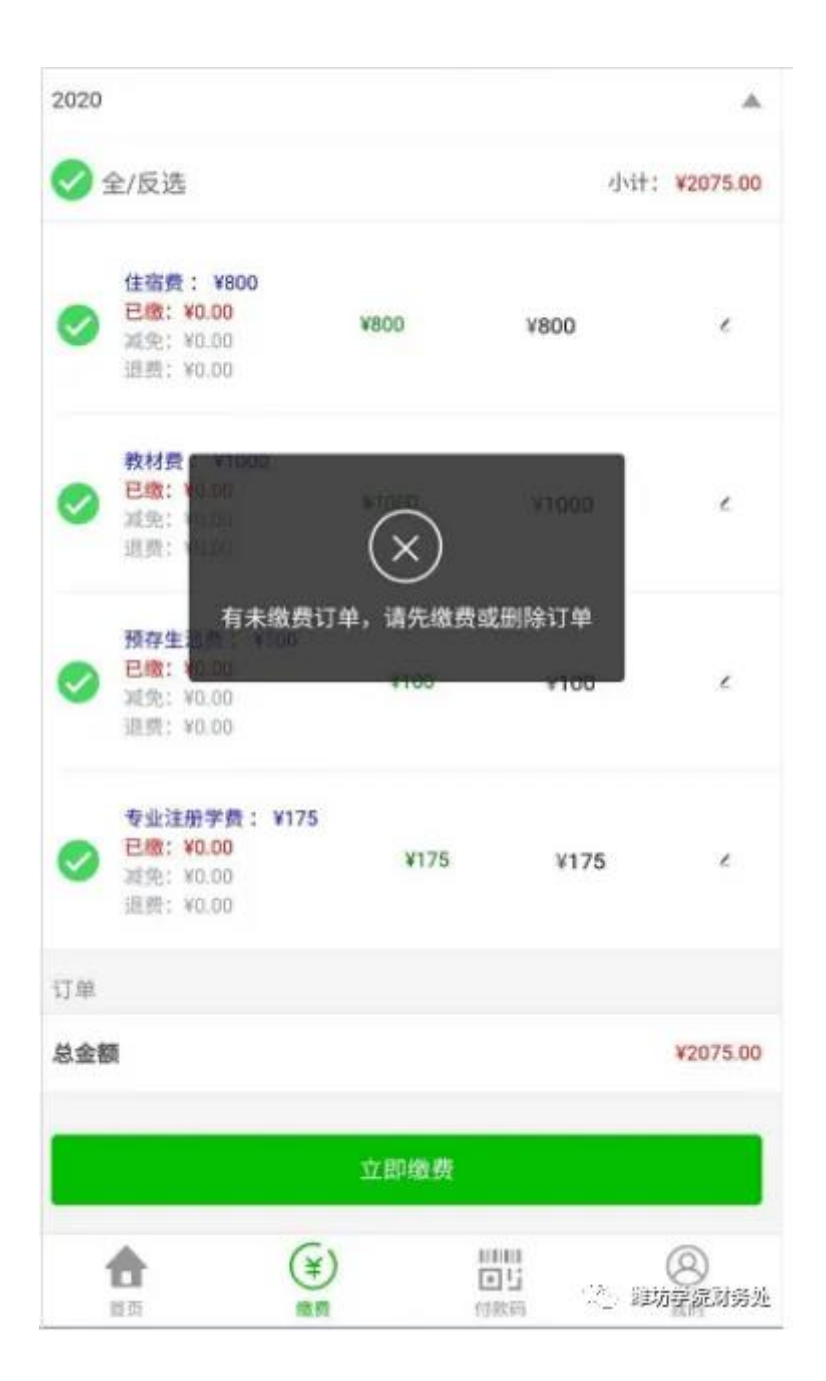

解决方法:是因为之前提交过订单,但并未完成支付造成的,需要到【我的】--【我的订单】, 删除之前未缴费订单。

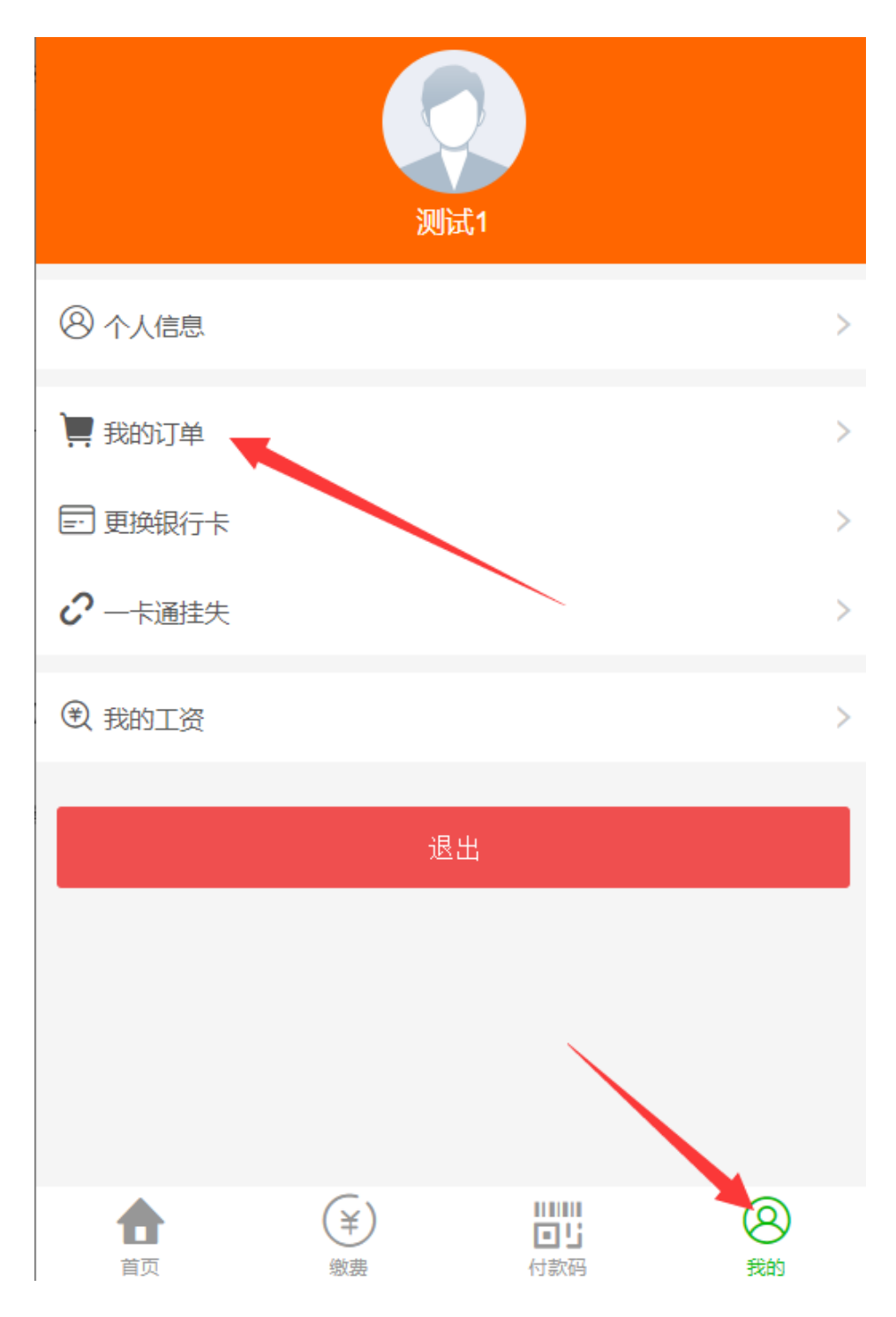

六、温馨提示:

1、手机端缴纳学宿费仅支持微信支付,不支持支付宝支付,电脑端无限制。

2、若缴费时提示"有未缴费的订单,请先缴费或删除订单",请到【我的】--【我的订单】把之前未付款的订单完成付款或删除。

3、如果缴费金额过大,遇到银行卡限额问题,可以自行修改缴费金额进行分次缴费,以解决银 行卡限额问题。 4、 电脑端缴费操作说明链接:

潍坊学院校园统一缴费平台缴费操作说明(电脑端)

5、在缴费中遇到问题,可拨打财务处收费科电话:0536-8785667。